# Hoofdstuk 6

Schijvenbeheer

Brinkman Uitgeverij Specialist in educatieve uitgaven

#### In dit hoofdstuk

- Fysieke serverschijf inrichten
- Bestandsreplicatie installeren en configureren
- Kennis
- Vaardigheden

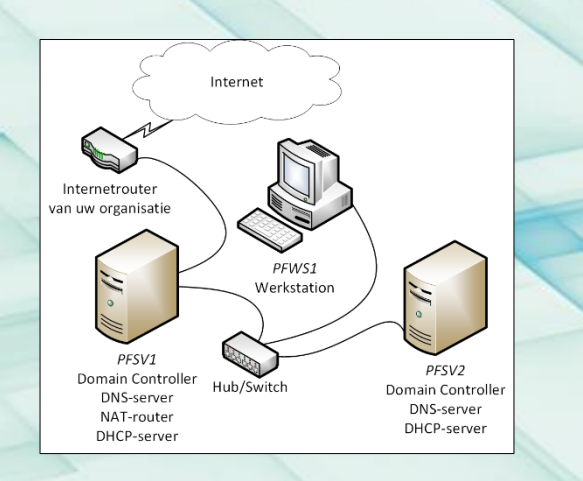

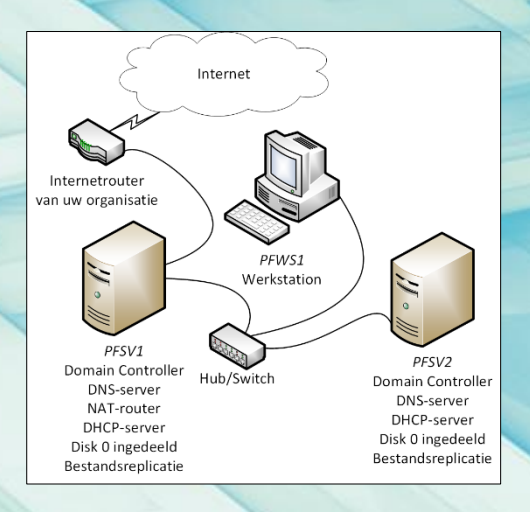

kman Uitgeverij Specialist in educatieve uit

# Begrippen

- Partities:
- Primaire partities
- De extended partitie
- Totaal maximaal 4 waarvan 1 de extended partitie
- Logische stations in de extended partitie
- Volume
- Basic disk
- Dynamic disk
- Fouttolerantie
- RAID
- NAS
- SAN

# Disk Management; bij aanvang

| 🛃 Computer Ma       | inagement                  |                                                            |                       |          | - 🗆        | $\times$ |
|---------------------|----------------------------|------------------------------------------------------------|-----------------------|----------|------------|----------|
| File Action V       | ïew Help                   |                                                            |                       |          |            |          |
| 🔶 🏟 🔁 🖬             | ? 🖬 🔎 🖾                    |                                                            |                       |          |            |          |
| Volume              |                            | File System Status                                         |                       | Canacity | Eree Space | % Free   |
| - (C;)              | Simple Basic               | NTFS Healthy (Boot, Page File, Crash Dum                   | p. Primary Partition) | 97.17 GB | 87.42 GB   | 90 %     |
| System Reserve      | d Simple Basic             | NTFS Healthy (System, Active, Primary Par                  | tition)               | 500 MB   | 169 MB     | 34 %     |
|                     | NS_5. (D:) Simple Basic    | CDFS Healthy (Primary Partition)                           |                       | 57 MB    | 0 MB       | 0 %      |
|                     |                            |                                                            |                       |          |            |          |
|                     |                            |                                                            |                       |          |            |          |
|                     |                            |                                                            |                       |          |            |          |
|                     |                            |                                                            |                       |          |            |          |
|                     |                            |                                                            |                       |          |            |          |
| - Disk 0            |                            |                                                            |                       |          |            |          |
| Basic               | System Reserved            | (C:)                                                       |                       |          |            |          |
| 500,00 GB<br>Online | 500 MB NTFS                | 97,17 GB NTFS 402,34 GB                                    |                       |          |            |          |
| onine               | Healthy (System, Active    | realithy (Boot, Page File, Crash Dump, Primary Challocated |                       |          |            |          |
|                     |                            | 1                                                          | 1                     |          |            |          |
| - Disk 1            |                            |                                                            |                       |          |            |          |
| Basic<br>500.00 GB  | 500.00 CP                  |                                                            |                       |          |            |          |
| Online              | Unallocated                |                                                            |                       |          |            |          |
|                     |                            |                                                            |                       |          |            |          |
| OCD DOMA            |                            |                                                            |                       |          |            |          |
| CD-ROM 0            | VBOXADDITIONS 5 (D         | 1                                                          |                       |          |            |          |
| 57 MB               | 57 MB CDFS                 |                                                            |                       |          |            |          |
| Online              | Healthy (Primary Partition | ו)                                                         |                       |          |            |          |
|                     | <u>  </u>                  |                                                            |                       |          |            |          |
|                     |                            | _                                                          |                       |          |            |          |
| Unallocated         | Primary partition          |                                                            |                       |          |            |          |
|                     |                            |                                                            |                       |          |            |          |

# Een volume aanmaken (1)

- Start de New Simple Volume Wizard
- Geef de volumegrootte in

| lew Simple Volume Wizard                                  |                                   | × |
|-----------------------------------------------------------|-----------------------------------|---|
| Specify Volume Size<br>Choose a volume size that is betwe | en the maximum and minimum sizes. |   |
|                                                           |                                   |   |
| Maximum disk space in MB:                                 | 411997                            |   |
| Minimum disk space in MB:                                 | 8                                 |   |
| Simple volume size in MB:                                 | 411997                            |   |
|                                                           |                                   |   |
|                                                           |                                   |   |

< Back

Next >

Cancel

#### Een volume aanmaken (2)

• Ken een driveletter toe

| New Simple Volume Wizard                                                                                                    |                                                                                                    |   |
|----------------------------------------------------------------------------------------------------|----------------------------------------------------------------------------------------------------|---|
|                                                                                                    | w Simple Volume Wizard                                                                                                    | × |
| Assign Drive Letter or Path<br>For easier access, you can assign a drive letter or drive path to your partition.                           | Assign Drive Letter or Path<br>For easier access, you can assign a drive letter or drive path to your partition.                         |   |
| Assign the following drive letter:     Mount in the following empty NTFS folder:     Browse     Do not assign a drive letter or drive path | Assign the following drive letter:     Assign the following empty NTFS folder:     Browse     Do not assign a drive letter or drive path |   |

< Back

Next >

Cancel

# Een volume aanmaken (3)

- Formatteer:
- File system
- FAT32
- NTFS
- ReFS
- Allocation unit size
- Volume label
- Perform a quick format
- Enable file and folder compression

| New Simple Volume Wizard                                   |                                                        | × |
|------------------------------------------------------------|--------------------------------------------------------|---|
| Format Partition<br>To store data on this partition, you m | ust format it first.                                   |   |
| Choose whether you want to format t                        | this volume, and if so, what settings you want to use. |   |
| O Do not format this volume                                |                                                        |   |
| Format this volume with the fol                            | llowing settings:                                      |   |
| File system:                                               | NTFS ~                                                 |   |
| Allocation unit size:                                      | Default ~                                              |   |
| Volume label:                                              | New Volume                                             |   |
| Perform a quick format                                     |                                                        |   |
| Enable file and folder co                                  | ompression                                             |   |
|                                                            |                                                        |   |
|                                                            |                                                        | _ |

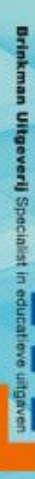

#### De volumegrootte aanpassen

- Onder condities:
- Uitbreiden
- Inkrimpen

|   |   | Total size before sh                                                  |
|---|---|-----------------------------------------------------------------------|
| _ |   | Size of available sh                                                  |
|   | _ | Enter the amount o                                                    |
|   |   | You cannot share<br>See the "defire<br>operation whe<br>See "Shrink a |
|   |   |                                                                       |
|   |   |                                                                       |
|   |   | -                                                                     |
|   |   | VVV                                                                   |

| nk G:                                                                                                    | ×                                                     |
|----------------------------------------------------------------------------------------------------|-------------------------------------------------------|
| al size before shrink in MB:                                                                                                    | 110000                                                |
| e of available shrink space in MB:                                                                                                    | 106878                                                |
| er the amount of space to shrink in MB:                                                                                                    | 106878                                                |
| al size after shrink in MB:                                                                                                    | 3122                                                  |
| You cannot shrink a volume beyond the point where any<br>See the "defrag" event in the Application log for detailed<br>operation when it has completed. | unmovable files are located.<br>information about the |
| See "Shrink a basic volume" in Disk Management help fo                                                                                                  | or more information                                   |
| 5                                                                                                    | Shrink Cancel                                         |

#### Volume aanmaken kan ook via Server Manager

| C                 | Manager       |                                         |                         |                            |                |                         |              |            | 1   |
|-------------------|---------------|-----------------------------------------|-------------------------|----------------------------|----------------|-------------------------|--------------|------------|-----|
| Server            | Manager       |                                         |                         |                            |                |                         |              | - L        | ,   |
| $\mathbf{\Theta}$ | ●             | d Storage Services 🔸                    | Volumes 🕨               |                            | - ©            | Manage                  | Tools        | View       | He  |
| _                 |               | VOLUMES                                 |                         |                            |                |                         |              |            |     |
|                   | Servers       | All volumes   4 total                   |                         |                            |                |                         |              | TASKS      | •   |
|                   | Volumes       | Filter                                  |                         | •                          |                |                         |              | (          |     |
|                   | Disks         |                                         |                         |                            |                |                         |              |            |     |
|                   | Storage Pools | 🗴 Volume 🛛 Status File                  | e System Label Provisio | ning Capacity              | Free Space     | Deduplication Rate      | Deduplica    | ation Savi | ngs |
|                   | Shares        | ▲ PFSV1 (4)                             |                         |                            |                |                         |              |            |     |
|                   | iSCSI         | G: PF:                                  | SV2Repl Fixed           | 97,7 GB                    | 97,6 GB        |                         |              |            |     |
| ⊳                 | Work Folders  | C:                                      | Fixed                   | 97,2 GB                    | 86,6 GB        |                         |              |            |     |
|                   |               | \\?bef Sys                              | stem Reserved Fixed     | 500 MB                     | 169 MB         |                         |              |            |     |
|                   |               | F: PF                                   | SV1Data Fixed           | 97,7 GB                    | 97,6 GB        |                         |              |            |     |
|                   |               | <<br>Last refreshed on 30-11-2016 15:17 | 7:19                    |                            |                |                         |              |            | >   |
|                   |               | SHARES                                  |                         | DISK                       |                |                         |              |            |     |
|                   |               | No volume is selected.                  | TASKS                   | <ul> <li>No vol</li> </ul> | ume is selecte | ed.                     |              | TASKS      | •   |
|                   |               | Select a volume to display              | y the related shares.   |                            | Select a       | n volume to display its | related disk | ć.         |     |
|                   |               |                                         |                         |                            |                |                         |              |            |     |
|                   |               |                                         |                         |                            |                |                         |              |            |     |
|                   |               |                                         |                         |                            |                |                         |              |            |     |

nkman Uitgeverij Specialist in educatieve

#### **Converteren naar NTFS**

- Alleen van FAT32 naar NTFS en niet omgekeerd
- Via een commando

Administrator: C:\Windows\system32\cmd.exe Microsoft Windows [Version 10.0.14393] (c) 2016 Microsoft Corporation. All rights reserved. C:\Users\Administrator>Convert i: /fs:ntfs The type of the file system is FAT32. Enter current volume label for drive I: pfsv1test Volume PFSV1TEST created 30-11-2016 15:31 Volume Serial Number is E464-DF77 Windows is verifying files and folders... File and folder verification is complete. Windows has scanned the file system and found no problems. No further action is required. 10.227.712 KB total disk space. 10.227.704 KB are available. 8.192 bytes in each allocation unit. 1.278.464 total allocation units on disk. 1.278.463 allocation units available on disk. Determining disk space required for file system conversion... Total disk space: 10240000 KB Free space on volume: 10227704 KB Space required for conversion: 27128 KB Converting file system Conversion complete C:\Users\Administrator>

X

### De eigenschappen (General)

- Volume label ingeven of aanpassen
- Bestandssysteem
- Gebruikte en vrije ruimte
- Compressie in- of uitschakelen
- Alleen voor het volume
- Voor het volume en alle files en folders die er op voorkomen

| PFSV1TES                         | T (I:) Prop                          | erties                                  |               |             |  |
|----------------------------------|--------------------------------------|-----------------------------------------|---------------|-------------|--|
| Shadow Cop                       | ies Pr                               | evious Versions                         | Quota         | Customize   |  |
| General Tools                    |                                      | Hardware                                | Sharing       | Security    |  |
| <b>\$</b>                        | PFSV1                                | TEST                                    |               |             |  |
| Туре:                            | Local Di                             | isk                                     |               |             |  |
| File system:                     | NTFS                                 |                                         |               |             |  |
| Used sp                          | ace:                                 | 43.028.4801                             | bytes 41,     | .0 MB       |  |
| Free spa                         | ce:                                  | 10.442.727.424 bytes 9,72 GB            |               |             |  |
| Capacity:                        |                                      | 10.485.755.904                          | bytes 9,7     | 9,76 GB     |  |
| 0                                |                                      |                                         |               |             |  |
|                                  |                                      | Drive I:                                | Dis           | sk Cleanup  |  |
| Compress Allow files file proper | this drive t<br>on this driv<br>ties | to save disk space<br>ve to have conten | ts indexed in | addition to |  |
|                                  |                                      | 01/                                     | 0             |             |  |

#### Veranderen van driveletter

• Alleen als het niet anders kan

| Change Drive Letter and Paths for I: (PFSV1TEST)                           |  |   |  |  |  |  |
|----------------------------------------------------------------------------|--|---|--|--|--|--|
| Allow access to this volume by using the following drive letter and paths: |  |   |  |  |  |  |
|                                                                            |  | - |  |  |  |  |
|                                                                            |  |   |  |  |  |  |
|                                                                            |  | - |  |  |  |  |
|                                                                            |  |   |  |  |  |  |
| Add Change Remove                                                          |  |   |  |  |  |  |
| OK Cancel                                                                  |  |   |  |  |  |  |

| Change Drive Letter or Path                                                                                                    | ×      |
|----------------------------------------------------------------------------------------------------|--------|
| Enter a new drive letter or path for I: (PFSV1TEST).<br>Assign the following drive letter:<br>Mount in the following empty NTFS folder: | I ~    |
|                                                                                                    | Browse |
| ОК                                                                                                    | Cancel |
|                                                                                                    |        |

#### Een volume verwijderen

- Alles op het volume gaat verloren
- De vrijkomende ruimte wordt toegevoegd aan:
  - De ruimte *Unallocated* als het volume een primaire partitie was
  - De ruimte *Free space* in de extended partitie als het volume een logisch station was

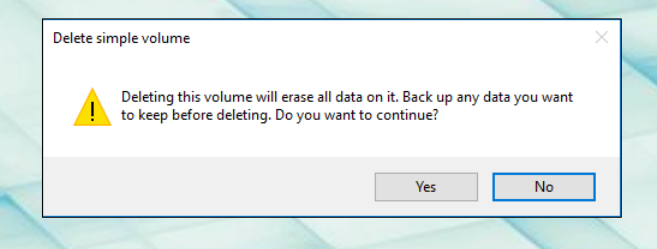

# Disk Management; na afloop

| 🌆 Computer Ma      | nagement              |                 |             |                        |                          |                   |          | - 🗆        | ×        |
|--------------------|-----------------------|-----------------|-------------|------------------------|--------------------------|-------------------|----------|------------|----------|
| File Action Vi     | iew Help              |                 |             |                        |                          |                   |          |            |          |
| 🗢 🔿 🔽 📰            | ? 🖬 [                 | <b>5</b>        |             |                        |                          |                   |          |            |          |
| Volume             | La                    | yout Type       | File Syste  | m Status               |                          |                   | Capacity | Free Space | % Free   |
| PFSV1Appl (H:)     | Si                    | mple Basic      | NTFS        | Healthy (Logical D     | )rive)                   |                   | 50,00 GB | 49,90 GB   | 100 %    |
| = PFSV1Data (F:)   | Si                    | mple Basic      | NTFS        | Healthy (Primary F     | Partition)               |                   | 97,66 GB | 97,60 GB   | 100 %    |
| = PFSV1Repl (G:)   | Sir                   | mple Basic      | NTFS        | Healthy (Logical D     | )rive)                   |                   | 97,66 GB | 97,55 GB   | 100 %    |
| PFSV1Syst (C:)     | Sii                   | mple Basic      | NTFS        | Healthy (Boot, Pag     | ge File, Crash Dump, Pi  | rimary Partition) | 97,17 GB | 83,55 GB   | 86 %     |
| System Reserve     | d Si                  | mple Basic      | NTFS        | Healthy (System, A     | Active, Primary Partitio | n)                | 500 MB   | 154 MB     | 31 %     |
|                    | VS_5. (D:) Si         | mple Basic      | CDFS        | Healthy (Primary F     | Partition)               |                   | 57 MB    | 0 MB       | 0 %      |
|                    |                       |                 |             |                        |                          |                   |          |            |          |
|                    |                       |                 |             |                        |                          |                   |          |            |          |
| <u> </u>           |                       |                 |             |                        |                          |                   |          |            |          |
| Dick 0             |                       |                 | 1           |                        |                          |                   |          |            | <u>^</u> |
| Basic              | System F              | PESV1Syst       | (C·)        | PESV1Data (E)          | PESV1Repl (G)            | PESV1Appl (H      | 57       |            |          |
| 500,00 GB          | 500 MB N              | 97,17 GB N      | TFS         | 97,66 GB NTFS          | 97,66 GB NTFS            | 50,00 GB NTFS     | 157,0    | 03 GB      |          |
| Online             | Healthy (             | Healthy (Bo     | ot, Page    | Healthy (Primary Pa    | Healthy (Logical Dr      | Healthy (Logica   | I D Free | space      |          |
|                    |                       |                 |             |                        |                          |                   |          |            |          |
|                    |                       |                 | 1           |                        |                          |                   |          |            |          |
| Disk 1             |                       |                 |             |                        |                          |                   |          |            |          |
| Basic<br>500.00 CP |                       |                 |             |                        |                          |                   |          |            |          |
| Online             | 500,00 GB             | d               |             |                        |                          |                   |          |            |          |
| onne               | Unanocate             | u               |             |                        |                          |                   |          |            |          |
|                    | <u> </u>              |                 |             |                        |                          |                   |          |            |          |
| CD-ROM 0           |                       |                 |             |                        |                          |                   |          |            |          |
| CD-ROM             | VBOXADDITIONS 5. (D:) |                 |             |                        |                          |                   |          |            |          |
| 57 MB              | 57 MB CDF             | s               |             |                        |                          |                   |          |            |          |
| Online             | Healthy (P            | rimary Partitio | on)         |                        |                          |                   |          |            |          |
|                    | Drimany part          | ition 📕 Exte    | nded nartit | ion Eree space 🗖 I     | onical drive             |                   |          |            | Ť.       |
|                    | ennary pan            |                 | nueu partit | ion and the space in t | cogical unive            |                   |          |            |          |
|                    |                       |                 |             |                        |                          |                   |          |            |          |

### Schijfcontrole

- Windows Server 2016 is voorzien van File System Check
- Kan altijd nog handmatig

#### You don't need to scan this drive

We haven't found any errors on this drive. You can still scan the drive for errors if you want.

#### $\rightarrow$ Scan drive

You can keep using the drive during the scan. If errors are found, you can decide if you want to fix them.

Cancel

 $\times$ 

### Defragmenteren

- Clusters die door een bestand worden gebruikt bij elkaar brengen
  - Analyseren
  - Defragmenteren
  - Geagendeerd defragmenteren

| atus                 |                       |           |                         |             |      |
|----------------------|-----------------------|-----------|-------------------------|-------------|------|
| Drive                | Media type            | Last run  | Current status          |             |      |
| PFSV1Sys (C:)        | Hard disk drive       | Running   | Pass 1: 4% defragmented |             |      |
| PFSV1Data (F:)       | Hard disk drive       | Never run | OK (0% fragmented)      |             |      |
| PFSV1Repl (G:)       | Hard disk drive       | Never run | OK (0% fragmented)      |             |      |
| PFSV1Appl (H:)       | Hard disk drive       | Never run | OK (0% fragmented)      |             |      |
| System Reserved      | Hard disk drive       | Never run | OK (0% fragmented)      |             |      |
|                      |                       |           |                         | Ch-         |      |
|                      |                       |           |                         | 510         | p    |
| heduled optimization |                       |           |                         |             |      |
| On                   |                       |           |                         | Change sett | ings |
| Drives are being opt | imized automatically. |           |                         |             |      |
| F 14                 |                       |           |                         |             |      |

### Diskquota

- Dwingt spaarzaam gebruik van schijfruimte af
- Tabblad Quota van het eigenschappenvenster
- Alleen op NTFS-volumes
- Beschikbaar gestelde ruimte
- Waarschuwingsniveau
- Gebeurtenissen schrijven

| PFSV1Da                          | ta (F:) Prope    | erties            |              |             | Х      |  |  |  |
|----------------------------------|------------------|-------------------|--------------|-------------|--------|--|--|--|
| General                          | Tools            | Hardware          | Sharin       | g Se        | curity |  |  |  |
| Shadow Co                        | pies Pre         | Quota             | Cust         | omize       |        |  |  |  |
| Status: Disk quotas are disabled |                  |                   |              |             |        |  |  |  |
| 🗌 Ena                            | able quota ma    | nagement          |              |             |        |  |  |  |
| Der                              | ny disk space    | to users excee    | ding quota   | limit       |        |  |  |  |
| Select                           | the default qu   | uota limit for ne | v users on I | his volume  | e -    |  |  |  |
|                                  | )o not limit dis | k usage           |              |             |        |  |  |  |
| OL                               | imit disk spac   | e to No           | Limit        | $\sim$      |        |  |  |  |
| S                                | et warning lev   | vel to No         | Limit        | $\sim$      |        |  |  |  |
| Select                           | the quota log    | ging options fo   | this volume  | 9.          |        |  |  |  |
| L                                | og event whe     | n a user excee    | ds their qua | ota limit   |        |  |  |  |
| L                                | og event whe     | n a user excee    | ds their war | ning level  |        |  |  |  |
|                                  |                  |                   |              |             |        |  |  |  |
|                                  |                  |                   | Q            | uota Entrie | s      |  |  |  |

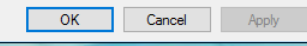

#### Standaard quotumingangen

| Quota Entries for PFSV1Data (F:) |                        |                        |             |             |               |                  |     |  |  |  |
|----------------------------------|------------------------|------------------------|-------------|-------------|---------------|------------------|-----|--|--|--|
| Quota Edit View Help             |                        |                        |             |             |               |                  |     |  |  |  |
|                                  |                        |                        |             |             |               |                  |     |  |  |  |
| Status                           | Status Name Logon Name |                        | Amount Used | Quota Limit | Warning Level | vel Percent Used |     |  |  |  |
| Фок                              |                        | BUILTIN\Administrators | 72 KB       | No Limit    | No Limit      |                  | N/A |  |  |  |
| ОК                               |                        | NT AUTHORITY\SYSTEM    | 10 MB       | No Limit    | No Limit      |                  | N/A |  |  |  |
|                                  |                        |                        |             |             |               |                  |     |  |  |  |

2 total item(s), 1 selected.

#### Bestandsreplicatie

- Zorgt voor een fouttolerante bestandsopslag
- Op alle replicatiepartners DFS installeren
- Op de file server met het origineel aangeven wat u wilt repliceren
- Voldoende ruimte op de replicatiepartners
- Bij transport compressie via RDC

#### DFS installeren

• Installeer de role service *DFS Replication* van de service role *File and Storage Services* inclusief de beheertool

| 🐴 DFS Management          | _                      |       |   |
|---------------------------|------------------------|-------|---|
| 🐴 File Action View Window | w Help                 | - 8 × |   |
| 🗢 🔿 🙍 📆 🔂 🗊               |                        |       | - |
| 🗞 DFS Management          | Replication            |       |   |
| > 🚑 Namespaces            | Name                   |       |   |
|                           | 💐 Domain System Volume |       |   |
|                           |                        |       | _ |
|                           |                        |       |   |
|                           |                        |       |   |
|                           |                        |       |   |
|                           |                        |       |   |
|                           |                        |       |   |
|                           |                        |       |   |

# Replicatiegroep (1)

- Wizard starten
- Type instellen

|   | 🐴 New Replication Group W                       | -                                                                                                    |    | ×     |   |
|---|-------------------------------------------------|----------------------------------------------------------------------------------------------------|----|-------|---|
|   | Replication Gr                                  | рир Туре                                                                                                    |    |       |   |
|   | Steps:                                          | Select the type of replication group to create.                                                                                                    |    |       |   |
|   | Replication Group Type                          | Multipurpose replication group                                                                                                    |    |       |   |
|   | Name and Domain                                 | This option configures replication between two or more servers for publication,<br>content sharing, and other scenarios.                                     |    |       |   |
|   | Topology Selection                              |                                                                                                    |    |       |   |
|   | Hub Members                                     | Heplication group for data collection     This ontion configures two-way replication between two servers, such as a                                          |    |       |   |
|   | Hub and Spoke Connections                       | branch server and a hub (destination) server. This allows you to collect data at the hub server. You can then use backup software to back up the data on the |    |       |   |
|   | Replication Group Schedule<br>and Bandwidth     | hub server.                                                                                                    |    |       |   |
|   | Primary Member                                  |                                                                                                    |    |       |   |
|   | Folders to Replicate                            |                                                                                                    |    |       |   |
|   | Review Settings and Create<br>Replication Group |                                                                                                    |    |       |   |
|   | Confirmation                                    |                                                                                                    |    |       |   |
|   |                                                 |                                                                                                    |    |       |   |
| - |                                                 |                                                                                                    |    |       |   |
|   |                                                 |                                                                                                    |    |       |   |
| - |                                                 |                                                                                                    |    |       |   |
|   |                                                 |                                                                                                    |    |       |   |
|   |                                                 | < Previous Nex                                                                                                    | t> | Cance | ł |
|   |                                                 |                                                                                                    |    |       |   |

# Replicatiegroep (2)

• Naam en domain

|   | New Replication Group W                         | ïzard                                                                                                    | - |       | ×  |   |
|---|-------------------------------------------------|----------------------------------------------------------------------------------------------------|---|-------|----|---|
|   | Name and Dor                                    |                                                                                                    |   |       |    |   |
|   | Steps:                                          | Type a name and domain for the replication group. The name of the replication<br>group must be unique in the domain that hosts the replication group. |   |       |    |   |
|   | Replication Group Type                          |                                                                                                    |   |       |    |   |
| 1 | Name and Domain                                 | Name of replication group:                                                                                                    |   |       |    |   |
|   | Replication Group Members                       |                                                                                                    |   |       |    |   |
|   | Topology Selection                              |                                                                                                    |   |       |    |   |
|   | Hub Members                                     | Optional description of replication group:                                                                                                    |   |       |    | - |
|   | Hub and Spoke Connections                       | ^                                                                                                    |   |       |    |   |
|   | Replication Group Schedule<br>and Bandwidth     | ~ ·                                                                                                    |   |       |    |   |
|   | Primary Member                                  | Domain:                                                                                                    |   |       |    |   |
|   | Folders to Replicate                            | PoliForma.nl Browse                                                                                                    |   |       |    |   |
|   | Review Settings and Create<br>Replication Group |                                                                                                    |   |       |    |   |
|   | Confirmation                                    |                                                                                                    |   |       |    |   |
|   |                                                 |                                                                                                    |   |       |    | - |
| - |                                                 |                                                                                                    |   |       |    |   |
|   |                                                 |                                                                                                    |   |       |    |   |
|   |                                                 |                                                                                                    |   |       |    |   |
| - |                                                 |                                                                                                    |   |       |    |   |
| - |                                                 |                                                                                                    |   |       |    |   |
|   |                                                 | < Previous Next                                                                                                    | > | Cance | el |   |

kman Uitgeverij Specialist in educat

# Replicatiegroep (3)

• Welke servers doen mee

| 🐴 New Replication Group V                       | Wizard                |                                |                            | _      |      | ×  |  |  |  |  |
|-------------------------------------------------|-----------------------|--------------------------------|----------------------------|--------|------|----|--|--|--|--|
| Replication G                                   | roup Members          |                                |                            |        |      |    |  |  |  |  |
| Steps:                                          | Click Add and then se | elect two or more servers that | will become members of the |        |      |    |  |  |  |  |
| Replication Group Type                          | replication group.    |                                |                            |        |      |    |  |  |  |  |
| Name and Domain                                 | Members:              |                                |                            |        |      |    |  |  |  |  |
| Replication Group Members                       | Server                | Domain                         |                            |        |      |    |  |  |  |  |
| Topology Selection                              |                       |                                |                            |        |      |    |  |  |  |  |
| Hub Members                                     |                       |                                |                            |        |      |    |  |  |  |  |
| Hub and Spoke Connections                       |                       |                                |                            |        |      |    |  |  |  |  |
| Replication Group Schedule<br>and Bandwidth     |                       |                                |                            |        |      |    |  |  |  |  |
| Primary Member                                  |                       |                                |                            |        |      |    |  |  |  |  |
| Folders to Replicate                            |                       |                                |                            |        |      |    |  |  |  |  |
| Review Settings and Create<br>Replication Group |                       |                                |                            |        |      |    |  |  |  |  |
| Confirmation                                    |                       |                                |                            |        |      |    |  |  |  |  |
|                                                 |                       |                                |                            |        |      |    |  |  |  |  |
|                                                 |                       |                                |                            |        |      |    |  |  |  |  |
|                                                 |                       |                                |                            |        |      |    |  |  |  |  |
|                                                 | Add                   | kemove                         |                            |        |      |    |  |  |  |  |
|                                                 |                       |                                |                            |        |      |    |  |  |  |  |
|                                                 |                       |                                |                            |        |      |    |  |  |  |  |
|                                                 |                       |                                | < Previous                 | Next > | Cano | el |  |  |  |  |

kman Uitgeverij Specialist in educatie

#### Replicatiegroep (4)

• Een topologie kiezen

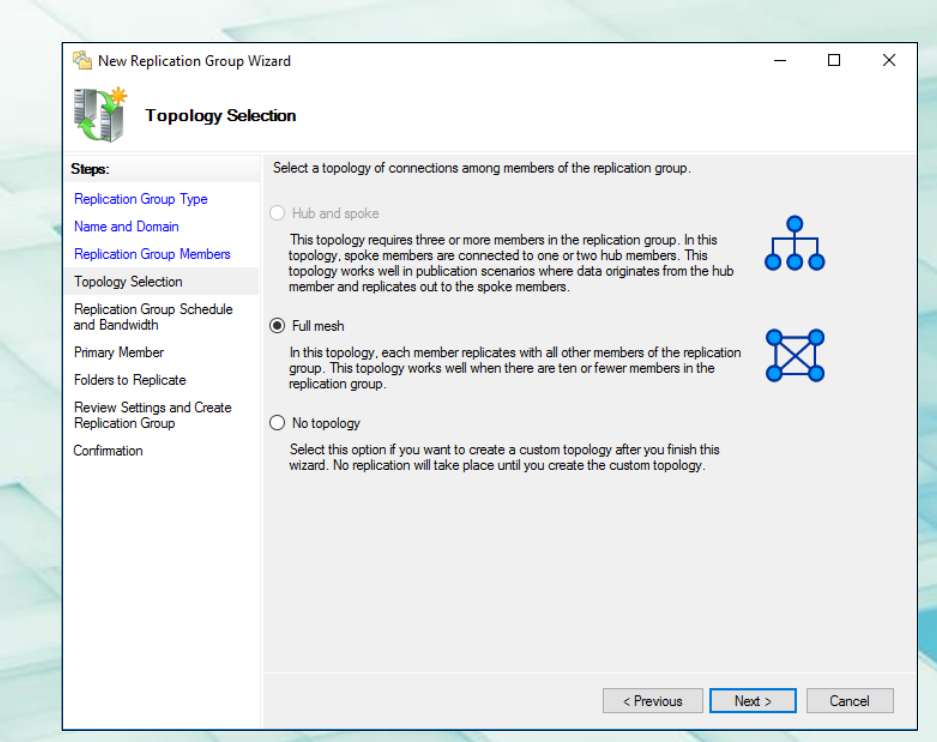

Kman Uitgeverij Specialist in educat

# Replicatiegroep (5)

• Het tijdvak en de bandbreedte instellen

|             | New Replication Group W                                                                                                    | izard                                                                                                    | -     |        | × |
|-------------|----------------------------------------------------------------------------------------------------|----------------------------------------------------------------------------------------------------|-------|--------|---|
|             | Replication G                                                                                                    |                                                                                                    |       |        |   |
| N / / / / / | Steps:<br>Replication Group Type<br>Name and Domain<br>Replication Group Group Members<br>Topology Selection<br>Replication Group Schedule<br>and Bandwidth<br>Primary Member<br>Folders to Replicate<br>Review Settings and Create<br>Replication Group<br>Confirmation | Select the replication schedule and bandwidth to be used by default for all new connections in the replication group.       Replicate continuously using the specified bandwidth     Use this option to enable replication 24 hours a day, seven days a week     using the following bandwidth:     Bandwidth:     Full     V     Replicate during the specified days and times     Use this option to specify the days and times     Use this option to specify the days     Use this option to specify the days     Use this option to specify the days     Use this option option     Use this option to the days     Use this option to the days     Use this option to the days     Use this option to the days     Use the days     Use this option to the days     Use the days     Use this option to the days     Use the days     Use this option to the days     Use the days     Use the d |       |        |   |
|             |                                                                                                    | < Previous N                                                                                                    | ext > | Cancel |   |

#### Replicatiegroep (6)

De server met het oorspronkelijke origineel aangeven (Primary member)

|                                           | 🐴 New Replication Group W                                                                                                    | ïzard                                                                                                    | -    |        | × |
|-------------------------------------------|----------------------------------------------------------------------------------------------------|----------------------------------------------------------------------------------------------------|------|--------|---|
|                                           | Primary Memb                                                                                                    | er                                                                                                    |      |        |   |
| A. C. C. C. C. C. C. C. C. C. C. C. C. C. | Steps:<br>Replication Group Type<br>Name and Domain<br>Replication Group Members<br>Topology Selection<br>Replication Group Schedule | Select the server that contains the content you want to replicate to other members.<br>This server is known as the primary member.<br>Primary member: |      |        |   |
| 1 1 1                                     | And Bandwidth<br>Primary Member<br>Folders to Replicate<br>Review Settings and Create<br>Replication Group<br>Confirmation           | Tiles on the primary member will be authoritative during initial replication.                                                                         |      |        |   |
|                                           |                                                                                                    | < Previous Ner                                                                                                    | xt > | Cancel | I |

#### Replicatiegroep (6)

• De map aangeven op het oorspronkelijke origineel

|                                     | New Replication Group W                         | izard                                                               |                                                  |                  | _        | П     | ~  |
|-------------------------------------|-------------------------------------------------|---------------------------------------------------------------------|--------------------------------------------------|------------------|----------|-------|----|
|                                     | TIME W                                          |                                                                     |                                                  |                  | <u> </u> |       |    |
|                                     | Folders to Rep                                  | licate                                                              |                                                  |                  |          |       |    |
|                                     | Steps:                                          | To select a folder on the primar<br>members of the replication grou | y member that you want to repli<br>p. click Add. | icate to other   |          |       |    |
|                                     | Replication Group Type                          |                                                                     |                                                  |                  |          |       |    |
| Name and Domain Replicated folders: |                                                 |                                                                     |                                                  |                  |          |       |    |
|                                     | Replication Group Members                       | Local Path                                                          | Replicated Folder Name                           | NTFS Permissions |          |       |    |
|                                     | Topology Selection                              |                                                                     |                                                  |                  |          |       |    |
|                                     | Replication Group Schedule<br>and Bandwidth     |                                                                     |                                                  |                  |          |       |    |
|                                     | Primary Member                                  |                                                                     |                                                  |                  |          |       |    |
|                                     | Folders to Replicate                            |                                                                     |                                                  |                  |          |       |    |
|                                     | Review Settings and Create<br>Replication Group |                                                                     |                                                  |                  |          |       |    |
|                                     | Confirmation                                    |                                                                     |                                                  |                  |          |       |    |
|                                     |                                                 |                                                                     |                                                  |                  |          |       |    |
|                                     |                                                 |                                                                     |                                                  |                  |          |       |    |
|                                     |                                                 |                                                                     |                                                  |                  |          |       |    |
|                                     |                                                 |                                                                     |                                                  |                  |          |       |    |
|                                     |                                                 | Add Edit                                                            | Remove                                           |                  |          |       |    |
|                                     |                                                 |                                                                     |                                                  |                  |          |       |    |
|                                     |                                                 |                                                                     |                                                  |                  |          |       |    |
|                                     |                                                 |                                                                     |                                                  |                  | _        |       |    |
|                                     |                                                 |                                                                     |                                                  | < Previous Net   | xt >     | Cance | el |

### Replicatiegroep (7)

• Op elke andere server inschakelen en aangeven waar op te slaan

| 🐴 New Replication Group W                                     | ation Group Wizard                                                                                                    |                    | _                           |                 | ×     |   | Edit × |                                                                                                 |
|---------------------------------------------------------------|----------------------------------------------------------------------------------------------------|--------------------|-----------------------------|-----------------|-------|---|--------|-------------------------------------------------------------------------------------------------|
| Local Path of F                                               | <sup>-</sup> on Other Men                                                                                                    | nbers              |                             |                 |       |   |        | General<br>Member:                                                                              |
| Steps:<br>Replication Group Type<br>Name and Domain           | Steps:         To specify the local path of the replicated folder or whether the folder is read-only, select the appropriate member and then click Edit           Replication Group Type         Image: Primary member:         PFSV1           Name and Domain         Primary member local path:         F:\           Replication Group Members         Primary member local path:         F:\           Topology Selection         Member details:         Image: Primary member local path: |                    |                             | r is read-only, |       |   |        | PFSV2<br>Select the initial status of the replicated folder on this member.                     |
| Replication Group Members<br>Topology Selection               |                                                                                                    |                    |                             |                 |       |   |        | <ul> <li>Disabled</li> <li>The replicated folder will not be stored on this member.</li> </ul>  |
| Replication Group Schedule<br>and Bandwidth<br>Primary Member | PFSV2                                                                                                    | <not set=""></not> | Membership Stat<br>Disabled |                 |       |   |        | <ul> <li>Enabled</li> <li>Keep the following folder synchronized with other members.</li> </ul> |
| Local Path of F on Other<br>Members                           |                                                                                                    |                    |                             |                 |       |   |        | Local path of folder:   Browse  Example: C^Data                                                 |
| Replication Group                                             |                                                                                                    |                    |                             |                 |       |   | ×      | Make the selected replicated folder on this member read-only.                                   |
|                                                               |                                                                                                    |                    |                             |                 |       |   | X      |                                                                                                 |
|                                                               | Edit                                                                                                    |                    |                             |                 |       |   |        | OK Cancel                                                                                       |
|                                                               |                                                                                                    |                    | < Prev                      | vious Next >    | Cance | 4 |        |                                                                                                 |

# Replicatiegroepen in bedrijf

| 🐴 DFS Management                  |                         |                      |            |               | - 🗆 ×         |
|-----------------------------------|-------------------------|----------------------|------------|---------------|---------------|
| 🐴 File Action View Window         | Help                    |                      |            |               | _ & ×         |
| 🗢 🔿 🞽 📰 🚺                         |                         |                      |            |               |               |
| 🐴 DFS Management                  | DataPFSV2 (PoliForma.nl | )                    |            |               |               |
| > 2 Namespaces                    | Memberships Connections | Replicated Folders [ | Delegation |               |               |
| DataPFSV1                         | 2 entries               |                      |            |               |               |
| DataPFSV2<br>Domain System Volume | State Local Path        | Membership St        | Member     | Replicated Fo | Staging Quota |
|                                   | 🗉 Replicated Folder: F  | (2 items)            |            |               |               |
|                                   | G:\                     | Enabled              | PFSV1      | F             | 4.00 GB       |
|                                   | F:\                     | Enabled              | PFSV2      | F             | 4.00 GB       |
|                                   |                         |                      |            |               |               |
|                                   |                         |                      |            |               |               |
|                                   |                         |                      |            |               | ]             |